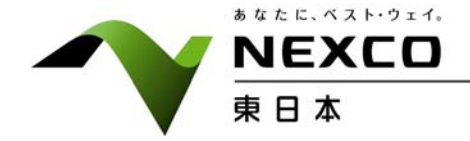

平成25年12月19日 東日本高速道路株式会社

# 高速道路SA・PAに"無料"で利用できるWi-Fiスポットを展開

~公衆無線LANサービス「E-NEXCO Wi-Fi SPOT」を本日から108箇所のSA・PAで開始~

NEXCO東日本(東京都千代田区)は、ソフトバンクモバイル株式会社(東京都港区)と連携し、平成25年12月19日(木)より、NEXCO東日本が管理するサービスエリア(SA)・パーキングエリア(PA)の施設内において、誰でも無料で利用できる公衆無線LANサービス「E-NEXCO Wi-Fi SPOT」 の提供を開始します。

このサービスは、NEXCO東日本が管理する108箇所のSA·PA(別紙1参照)において開始し、順次対象SA·PAを拡大していきます。

NEXCO東日本では、「E-NEXCO Wi-Fi SPOT」の展開により、SA・PAにお立ち寄りいただいたお客さまの利便性を高め、更なるサービスの向上を目指してまいります。

<「E-NEXCO Wi-Fi SPOT」について>

- ・ご利用可能な端末: Wi-Fi機能が搭載されたパソコン、スマートフォン、タブレット端末等
- ・ご利用方法:初回ご利用時に、ID・パスワードの発行手続が必要となります。また、お手続きには、メ ールアドレスとメールを送受信できる環境が必要です。(別紙2参照)

·ご利用料金: 無料

・ご利用可能時間: 1回のアクセスで15分以内、1日3回までご利用が可能

※複数の対象SA・PAでご利用になる場合、利用回数は通算されてカウントされます。

・対象SA・PA : NEXCO東日本が管理する108箇所のSA・PA (サービス開始時点)
※対象SA・PAには入口付近にステッカーを貼付

【サービス紹介ページ】 http://www.driveplaza.com/info/wifispot/(ドラぷら)

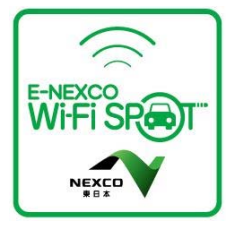

お問い合わせ先

【報道関係者専用】NEXCO東日本広報課 Tel. 03-3506-0175
【お客さま窓口】 NEXCO東日本お客さまセンター Tel. 0570-024-024
PHS・IP電話のお客さま Tel. 03-5338-7524

本資料については、国土交通記者会、国土交通省建設専門紙記者会、国土交通省交通運輸記者会、日本旅行記者クラブ、レジャー記者クラブにお配りしています。

IEXCO.

「E-NEXCO Wi-Fi SPOT」がご利用可能なSA・PA一覧(平成25年12月19日時点)

| 道路名       | サービスエリア・パーキングエリア名                        |  |
|-----------|------------------------------------------|--|
| 道央道       | 有珠山SA(上·下)、樽前SA(下)、輪厚PA(上·下)、野幌PA(上·下)、  |  |
|           | 岩見沢SA(上·下)、砂川SA(上·下)                     |  |
| 札樽道       | 金山PA(上·下)                                |  |
| 秋田道       | 西仙北SA(下)                                 |  |
| 磐越道       | 五百川PA(上·下)、磐梯山SA(上)、阿武隈高原SA(上·下)         |  |
| 常磐道       | 守谷SA(上·下)、谷田部東PA(上·下)、千代田PA(下)、          |  |
|           | 美野里PA(上·下)、友部SA(上·下)、日立中央PA(上·下)、        |  |
|           | 中郷SA(上·下)                                |  |
| 東関東道      | 湾岸幕張PA(上·下)、酒々井PA(上)、大栄PA(上·下)           |  |
| 館山道       | 市原SA(上)                                  |  |
| 東北道       | 蓮田SA(上·下)、羽生PA(上·下)、佐野SA(上·下)、           |  |
|           | 都賀西方PA(上·下)、大谷PA(上·下)、上河内SA(上)、          |  |
|           | 矢板北PA(上・下)、那須高原SA(上・下)、阿武隈PA(上)、         |  |
|           | 鏡石PA(上)、安積PA(上)、福島松川PA(上・下)、吾妻PA(上・下)、   |  |
|           | 国見SA(上・下)、菅生PA(上・下)、鶴巣PA(上)、長者原SA(上・下)、  |  |
|           | 前沢SA(上・下)、北上金ヶ崎PA(上・下)、矢巾PA(上)、          |  |
|           | 滝沢PA(上·下)、岩手山SA(上·下)、花輪SA(上·下)、津軽SA(上·下) |  |
| 関越道       | 三芳PA(上・下)、高坂SA(上・下)、嵐山PA(上・下)、上里SA(上・下)、 |  |
|           | 赤城高原SA(下)、谷川岳PA(下)、越後川口SA(上·下)           |  |
| 上信越道      | 甘楽PA(上)、横川SA(上·下)、妙高SA(下)                |  |
| 北陸道       | 栄PA(上)                                   |  |
| 京葉道       | 幕張PA(上·下)                                |  |
| 千葉東金道     | 野呂PA(上·下)                                |  |
| 東京湾アクアライン | 海ほたるPA                                   |  |
| 第三京浜道     | 保土ヶ谷PA(下)、都筑PA(上)                        |  |
| 横浜新道      | 戸塚PA(下)                                  |  |
| 横浜横須賀道路   | 橫須賀PA(下)                                 |  |
| 圈央道       | 狭山PA(内·外)                                |  |

## 「E-NEXCO Wi-Fi SPOT」のご利用方法(無料)

#### 1. 初めてご登録いただく場合

### <u>(注)Wi-Fi 以外の方法で電子メールを受信できる環境が必要です。</u>

 「E-NEXCO Wi-Fi SPOT」のシールが掲示してある対 象エリアで、スマートフォンなどの Wi-Fi 設定を「オン」に し、「E-NEXCO Wi-Fi SPOT」を選択してください。

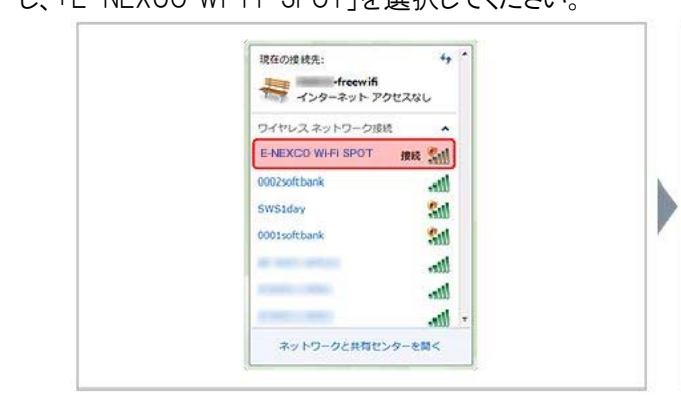

③ メールアドレス入力画面でメールアドレスを入力し、 「規約同意」にチェックのうえ、「登録」ボタンを押してく ださい。登録したメールアドレスがログインIDになります。

| 「TEST3 FREE W-FUIは、メール<br>スです。                      | アドレスの登録で、施設内のW-Fiを無料で1日1回30分ご利用いただけるサービ<br>ご利用方法                              |
|-----------------------------------------------------|-------------------------------------------------------------------------------|
| 登録されたメールアドレスがログ<br>送信されます。<br>ご注意:Gisbwiri.jpからの確認メ | インIDになります。メールアドレス党でにバスワードをお知らせする確認メールが<br>ールを受信できるように、予の迷惑メールブロック機能を設定してください。 |
| メールアドレス (必須)                                        |                                                                               |
| メールアドレス(確認) (参加)                                    | E                                                                             |
| 本人暗空流コード                                            | 本入庫認須コードをお持ちの方は入力してください。                                                      |
| 東約局金 (長浦)                                           | Guessie                                                                       |

登録完了メールサンプル →

② インターネット・ブラウザを起動すると、ログイン画面が 表示されるので、「新規登録」ボタンを押してください。

| 当サービスは、無料で1日3回まで各15分ご利<br>になれます。ご利用規約をお読みいただき、<br>した上でご利用下さい。 | 用  |    |
|---------------------------------------------------------------|----|----|
| ご利用方法                                                         | 1- |    |
| 新規登録                                                          | 9  |    |
| ログイン10は、ご利用のメールアドレスです。<br>パスワードは、自動で払い出しまれます。                 |    |    |
| ログインしてインターネットに接続!<br>すでに変換済みの方はこちら                            |    | r. |
| ログインID                                                        |    |    |
|                                                               |    |    |
| Jan or E                                                      |    |    |

④ 登録したメールアドレスにお客様のパスワードを記載した登録完了メールが送信されます。Wi-Fi 接続を一旦切断してメールを受信してください。

| た。<br>ログイン後、Wi-Fiスポットのご利用が可能です。 |
|---------------------------------|
|                                 |
| ブラウザの涙なギダン、再読み込みギタンを使わないでください。  |
|                                 |
|                                 |
|                                 |
|                                 |
|                                 |
|                                 |
|                                 |
|                                 |
|                                 |

- ⑤ ①と同じ手順で「E-NEXCO Wi-Fi SPOT」のに再接続します。ログイン画面が表示されたら、ログイン ID と登録完了メールに記載されたパスワードを入力して、「ログイン」ボタンを押してください。
- ⑥「接続できました」と表示されたらインターネットに接続 完了です。ブラウザのパスワード保存機能を使えば、次 回以降、ログインIDとパスワードの手入力が不要です。

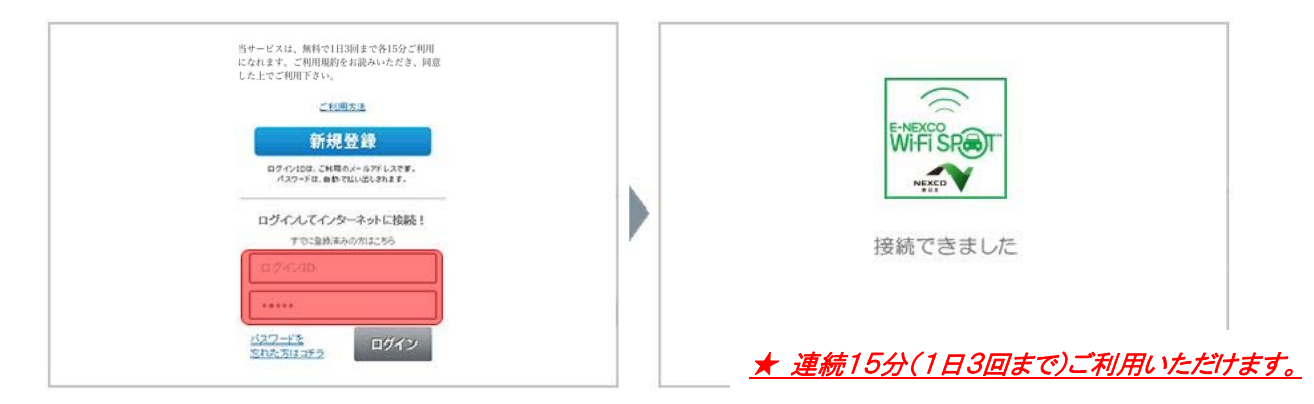

#### 2. すでにご登録済みの場合

 「E-NEXCO Wi-Fi SPOT」のシールが掲示してある対象エリアで、スマートフォンなどのWi-Fi 設定を「オン」にしていただき、「E-NEXCO Wi-Fi SPOT」に接続します。 インターネット・ブラウザを起動すると、ログイン画面が表示されるので、ログインIDとパスワードを入力して、「ログイン」ボタンを押してください。

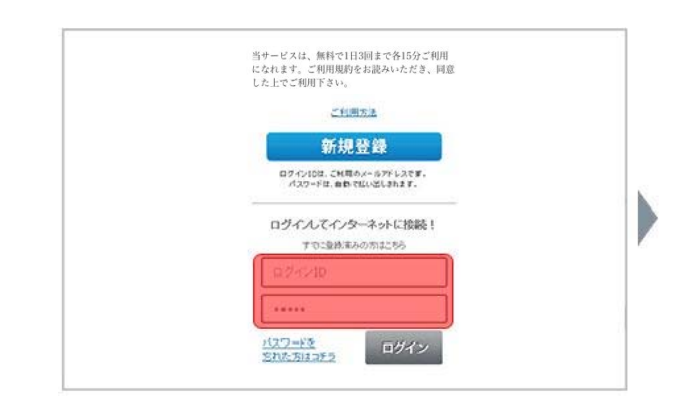

- ② ログイン確認中メッセージが数秒表示された後に利用確認ページが表示されます。
- ③ 「規約同意」にチェックのうえ、「今すぐ利用」ボタン を押してください。

★ 連続15分(1日3回まで)ご利用いただけます。

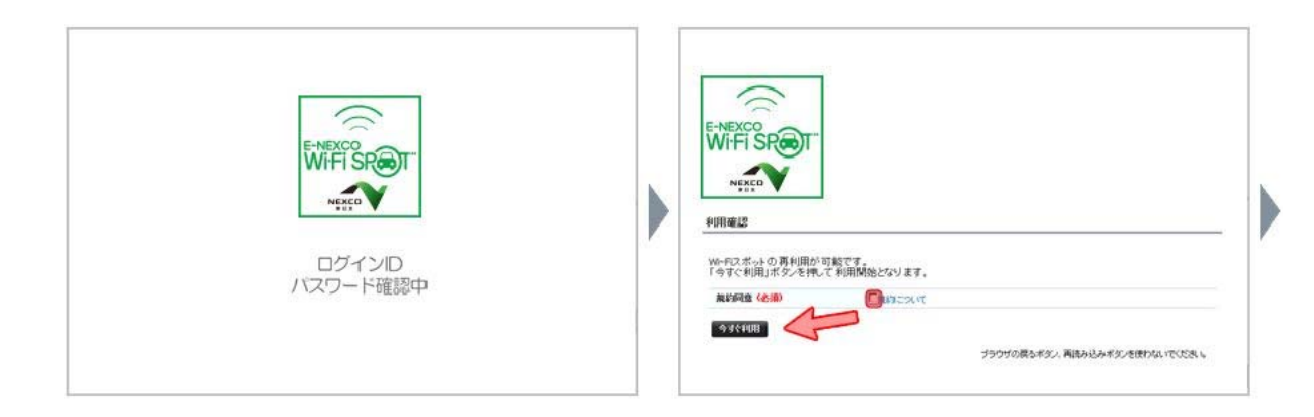

④ 「利用確認完了」ページに引き続いて、「接続できま

した」と表示されたらインターネットに接続完了です。

| ・NEXCO<br>・・・・・・・・・・・・・・・・・・・・・・・・・・・・・・・・・・・・                    | 接続できました |
|-------------------------------------------------------------------|---------|
| <u>1-1-0.000-0000-000000000000000000000000</u>                    |         |
| TEST3 株式会社 All rights reserved<br>Powered by SoltEark Meble Corp. |         |